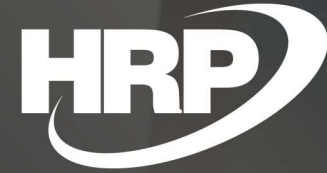

Additional Reports for Fixed Assets Business Central HU localization HRP Europe Kft.

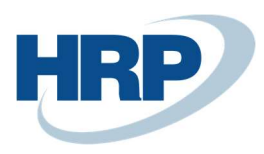

# Content

| C | ontent | :                                      | 2    |
|---|--------|----------------------------------------|------|
| 1 | Fixed  | l asset reports                        | 2    |
| 2 | Fixed  | l asset card                           | 3    |
|   | 2.1    | Fixed asset card settings              | 3    |
|   | 2.2    | Fixed asset card report                | 5    |
| 3 | FA R   | eceipt Report (Activation Document)    | 6    |
|   | 3.1    | FA Receipt Report settings             | 6    |
|   | 3.2    | BE Receipt Report Sample               | 9    |
| 4 | FA D   | isposal                                | 9    |
|   | 4.1    | FA Disposal settings                   | 9    |
|   | 4.2    | FA Disposal sample                     | 12   |
| 5 | FA P   | hys. Inventory List                    | . 12 |
|   | 5.1    | FA Phys. Inventory List                | 13   |
|   | 5.2    | FA Phys. Inventory List Sample         | 15   |
|   | 5      | .2.1 1. FA Phys. Inventory List Sample | 15   |
|   | 5      | .2.2 2. FA Phys. Inventory List Sample | 16   |
|   | 5      | .2.3 3. FA Phys. Inventory List Sample | 17   |

## 1 Fixed asset reports

This document provides detailed insight into the functionality of managing reports related to Fixed Assets in the Microsoft Dynamics 365 Business Central Localization Package.

This document contains the following reports:

- Fixed Asset Card
- FA Receipt Report (Activation Report)
- FA Disposal
- FA Phys. Inventory List

The content of reports relating to fixed assets in Hungary is based on the accounting activities of the Accounting Act of 2000. In 2004, companies set requirements for documents in their accounting policies against the date, content and form of their preparation.

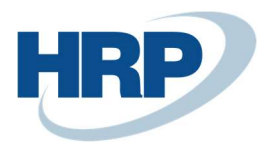

As described above, the above-mentioned reports from Microsoft Dynamics 365 Business Central must ensure that the reports are displayed correctly as expected by law, in content and in form.

## 2 Fixed asset card

With Fixed Asset Card report, user can query master data and movements of the assets that are recorded.

### 2.1 Fixed asset card settings

- 1. Click in the search box and type: Fixed Asset Card
- 2. If you activate **Show Entries** function, posting entries for the fixed asset are also displayed on the report
- 3. Set filters. For example, specify which fixed asset should appear on the report.
- 4. User can choose which depreciation book filter wants to use in the report. In order to do so it's necessary to select a suitable depreciation book code.
- 5. Click **Preview** to view the report or **Print** it, or export it to PDF, Word, or Excel.

| Print Settings                                           |   |
|----------------------------------------------------------|---|
| elected printer: (Browser)                               |   |
| 5. M.                                                    |   |
| Options                                                  |   |
| Show Entries                                             |   |
| Show Entries                                             |   |
| Show Entries                                             |   |
| Show Entries Filter: Fixed Asset × No.                   | ~ |
| Show Entries  Filter: Fixed Asset  No.  FA Posting Group | ~ |

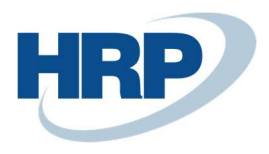

| Filter totals by | :          |      |    |
|------------------|------------|------|----|
| × FA Posting Da  | te Filter  |      |    |
| + Filter         |            |      |    |
|                  |            |      |    |
| Filter: FA De    | preciation | Book |    |
| × Depreciation I | Book Code  |      | ~  |
| + Filter         |            |      |    |
| Filter totals by | :          |      | 18 |
| + Filter         |            |      |    |
|                  | -          |      | -  |

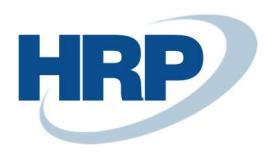

# 2.2 Fixed asset card report

#### **Fixed Asset Card**

| Fixed Asset No.               | TBE-2000001   |       | CRONUS Magyarország    | ZRt.           |
|-------------------------------|---------------|-------|------------------------|----------------|
| Description                   | Skoua octavia |       | li amelet              |                |
|                               |               |       | 1118 Budapart          |                |
|                               |               |       | Budanest               |                |
|                               |               |       | bubapest               |                |
|                               |               |       | Phone No.              | +36-1-889-2900 |
|                               |               |       | VAT Registration No.   | 25997053-2-43  |
|                               |               |       | Group VAT ID           | 25997053-2+53  |
| Serial No.                    |               |       | Inactive               | No             |
| FA Class Code                 | TE            |       |                        |                |
| FA Subclass Code              | 142           |       |                        |                |
| FA Location                   |               |       |                        |                |
| Responsible Employee          |               |       |                        |                |
| Depreciation Book Code:       | SZVTV         |       |                        |                |
| Receipt Date                  | 20.03.18      |       | Period                 |                |
| Acquisition Date              | 20.03.18      |       | Acquisition Cost       | 10 000 000     |
| Disposal Date                 |               |       | Appreciation           | 0              |
|                               |               |       | Depreciation           | -840 278       |
| FA Posting Group              | 142000        |       | Book Value             | 9 159 722      |
| Depreciation Method           | Straight-Line |       | Gain/Loss              | o              |
| Depreciation Starting Date    | 20.03.18      |       | Book Value on Disposal | o              |
| No. of Depreciation Years     |               | 4,00  |                        |                |
| No. of Depreciation           |               | 48.00 |                        |                |
| Months                        |               | 1929  |                        |                |
| Straight-Line %               |               | 0,00  |                        |                |
| Declining-Balance %           |               | 0,00  | Not Disposed Of        |                |
| Depreciation Book Code:       | TATV          |       |                        |                |
| Receipt Date                  | 20.03.18      |       | Period                 |                |
| Acquisition Date              | 20.03.18      |       | Acquisition Cost       | 10 000 000     |
| Disposal Date                 |               |       | Appreciation           | 0              |
|                               |               |       | Depreciation           | -840 278       |
| FA Posting Group              |               |       | Book Value             | 9 159 722      |
| Depreciation Method           | Straight-Line |       | Gain/Loss              | 0              |
| Depreciation Starting Date    | 20.03.18      |       | Book Value on Disposal | 0              |
| No. of Depreciation Years     |               | 5,00  |                        |                |
| No. of Depreciation<br>Months |               | 60,00 |                        |                |
| Straight-Line %               |               | 0,00  |                        |                |
| Declining-Balance %           |               | 0.00  | Not Disposed Of        |                |

If the Show Entries function is activated, additional information displayed on the report:

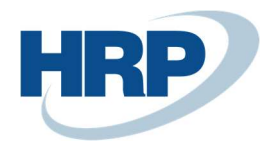

| Depreciation Book Code:       | 52010   |                |                            |                  |            |                      |
|-------------------------------|---------|----------------|----------------------------|------------------|------------|----------------------|
| Receipt Date                  | 20.03.1 | 8              |                            | Period           |            |                      |
| Acquisition Date              | 20.03.1 | 8              |                            | Acquisition Cost |            | 10 000 000           |
| Disposal Date                 |         |                |                            | Appreciation     |            | (                    |
|                               |         |                |                            | Depreciation     |            | -840 278             |
| FA Posting Group              | 142000  | 6              |                            | Book Value       |            | 9 159 722            |
| Depreciation Method           | Straigh | t-Line         |                            | Gain/Loss        |            | (                    |
| Depreciation Starting Date    | 20.03.1 | 8              |                            | Book Value on D  | isposal    | (                    |
| No. of Depreciation Years     |         | 4              | .00                        |                  |            |                      |
| No. of Depreciation<br>Months |         | 48             | 00                         |                  |            |                      |
| Straight-Line %               |         | 0              | .00                        |                  |            |                      |
| Declining-Balance %           |         | 0              | .00                        | Not Disposed Of  |            |                      |
| FA Posting Date Docume        | nt Type | Document No.   | External                   | FA Posting       | Amount     | No. of               |
|                               |         |                | Document <mark>No</mark> . | Category         |            | Depreciation<br>Days |
| FA Posting Type: Acquisitio   | n Cost  |                |                            |                  |            |                      |
| 20.03.18                      |         | BEN-2000001    |                            |                  | 10 000 000 | (                    |
|                               |         |                |                            | Total            | 10 000 000 | 0                    |
| FA Posting Type: Depreciati   | on      |                |                            |                  |            |                      |
| 20.07.18                      |         | DEPREC CALC 01 | 1                          |                  | -840 278   | 121                  |
|                               |         |                |                            | Total            | -840 278   |                      |

# 3 FA Receipt Report (Activation Document)

According to the Accounting Act, commissioning must be documented in a credible manner, which may be a record or another entry document. The BE receipt report can be used as an activation protocol for companies.

## 3.1 FA Receipt Report settings

- 1. Click in the search box and type: FA Receipt Report
- 2. Specify which Depreciation Book would like to use
- 3. Enter the number of the receipt in the **FA Receipt No. field**. This number will be shown to all fixed assets on the report.
- 4. Enter the FA Receipt Date. Thus, you will overwrite the actual receipt date.
- 5. Enter the **FA Use Start Date**. This will be the date of commissioning to all assets on the report.
- 6. The user can activate the Print FA Ledger Entry Dates feature. If you activate the function, the system will display the dates of the collected fixed assets on the report. Thus, the FA Receipt No., the FA Receipt Date and the FA Use Start Date can't be edited.
- The user can specify two committee members in the person 1 \ person 2 fields, so their names and a place for their signatures will appear on the report.

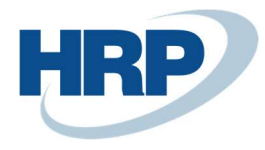

- 8. Set filters. For example, specify which fixed asset should appear on the report.
- 9. The User can choose which depreciation book filter wants to use in the report. In order to do so it's necessary to select a suitable depreciation book code.
- 10. Click **Preview** to view the report or **Print** it, or export it to PDF, Word, or Excel.

| FA RECEIPT REPORT        |               | Ω 🖉      |
|--------------------------|---------------|----------|
| Print Settings           |               |          |
| Selected printer:        | (Browser)     |          |
| Options                  |               |          |
| Depreciation Book        | SZVTV         | ~        |
| FA Receipt No.           | BEV0001       |          |
| FA Receipt Date          | 2020. 03. 18. | <u> </u> |
| FA Use Start Date        | 2020. 03. 18. |          |
| Print FA Ledger Entry Da | ites 💽        |          |
| 1. Person                | Balázs Máté   |          |
|                          |               |          |

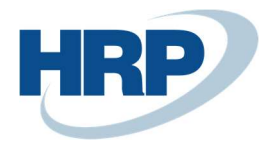

| ×No.             |            | TBE-2000001 | $\sim$ |
|------------------|------------|-------------|--------|
| × FA Posting G   | roup       |             | $\sim$ |
| × FA Location    | Code       |             | ~      |
| + Filter         |            |             |        |
| Filter totals by | y:         |             |        |
| × FA Posting D   | ate Filter |             |        |
| + Filter         |            |             |        |

FA Receipt Report

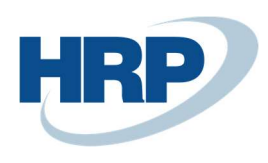

## 3.2 FA Receipt Report Sample

| Fixed Asset No.      | T8E-2000001    | CRONUS Magyarország  | ZRt.           |
|----------------------|----------------|----------------------|----------------|
| Description          | Skoda Octavia  | Rétköz utca 5.       |                |
|                      |                | II. emelet           |                |
|                      |                | 1118 Budapest        |                |
|                      |                | Budapest             |                |
|                      |                |                      |                |
|                      |                | Phone No.            | +36-1-889-2900 |
|                      |                | VAT Registration No. | 25997053-2-43  |
|                      |                | Group VAT ID         | 25997053-2-53  |
| Serial No.           |                | FA Receipt No.       | BEV0001        |
| FA Class Code        | TE             | FA Receipt Date      | 20.03.18       |
| FA Subclass Code     | 142            | FA Use Start Date    | 20.03.18       |
| FA Location          |                | FA Depreciation Book | SZVTV          |
| Responsible Employee |                | FA Depr. End Date    | 24.03.17       |
|                      |                | Inactive             | No             |
| Acquisition Date     | 20.03.18       |                      |                |
| Acquisition Cost     | 10 000 000     |                      |                |
| Committee members:   |                |                      |                |
| 1. Balázs Máté       |                | 2. Bertalan Kocsis   |                |
| Comments:            |                |                      |                |
|                      |                |                      |                |
|                      |                |                      |                |
| Approved by committe | e members:     | Accepted by:         |                |
| 1.<br>1.             |                |                      |                |
| Da                   | ate, Signature | 2                    |                |
| 2.                   |                |                      |                |
| Da                   | ate, Signature |                      |                |
|                      |                |                      |                |

# 4 FA Disposal

The disposal report on fixed assets is a document of a change in fixed assets related to disposing. The Protocol shall also be able to record the data necessary for the accounting of disposing and to verify in order to ensure the protection of property.

## 4.1 FA Disposal settings

- 1. Click in the search box and type: **FA Disposal**
- 2. Specify which Depreciation Book would like to use

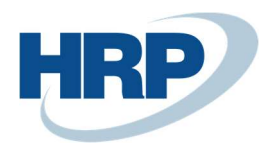

- 3. Enter the report number in the **FA Disposal Report No.** field, this number will be displayed on all Fixed Asset on the report
- Enter the disposal date in the FA Disposal Report Date field. The user can only edit this field if the Print FA Disp. Report Date field is ticked. The FA Disposal Report Date field can be modified manually.
- The user can specify two committee members in the person 1 \ person 2 fields, so their names and a place for their signatures will appear on the report.
- 6. Set filters. For example, specify which fixed asset should appear on the report.
- 7. Click **Preview** to view the report or **Print** it, or export it to PDF, Word, or Excel.

| FA DISPOSAL                |                 |        |
|----------------------------|-----------------|--------|
| Print Settings             |                 |        |
| Selected printer:          | (Browser)       |        |
| Options                    |                 |        |
| Depreciation Book          | SZVTV           | $\sim$ |
| FA Disposal Report No.     | SKODA           |        |
| FA Disposal Report Date    | 2020. 03. 26.   |        |
| Print FA Disp. Report Date |                 |        |
| 1. Person                  | Balázs Máté     | ***    |
| 2. Person                  | Bertalan Kocsis |        |

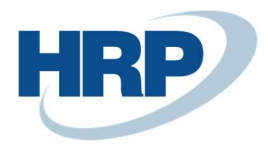

### Filter: Fixed Asset

| × No                     | ~ |
|--------------------------|---|
| × FA Posting Group       | ~ |
| × FA Location Code       | ~ |
| + Filter                 |   |
| Filter totals by:        |   |
| × FA Posting Date Filter |   |
| + Filter                 |   |

| Send to Print | Preview | Cancel |
|---------------|---------|--------|
|---------------|---------|--------|

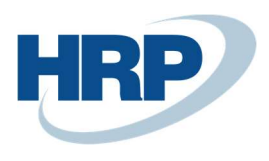

## 4.2 FA Disposal sample

#### FA Disposal Report

| Fixed Asset No.                | TBE-2000001   | CRONUS Magyarország    | ZRt.           |
|--------------------------------|---------------|------------------------|----------------|
| Description                    | Skoda Octavia | Rétköz utca 5.         |                |
| 18                             |               | II, emelet             |                |
|                                |               | 1118 Budapest          |                |
|                                |               | Budapest               |                |
|                                |               |                        |                |
|                                |               | Dhone No.              | 436-1-880-2000 |
|                                |               | VAT Repirtration No.   | 25007052.2.43  |
|                                |               | Group VAT ID           | 25997053-2-53  |
| e                              |               | Dimension and          | 5/004          |
| Serial No.                     | 12223         | Uisposal Report No.    | SKOUA          |
| FA Class Code                  | TE            | Disposal Report Date   | 20.07.18       |
| FA Subclass Code               | 142           | FA Depreciation Book   | SZVTV          |
| FA Location                    | Office        | Inactive               | No             |
| Responsible Employee           | Balazs Mate   |                        |                |
| discussion for a second second |               | Acquisition Cost       | 10 000 00      |
| Acquisition Date               | 20.03.18      | Depreciation           | -840 27        |
| Disposal Date                  | 20.07.18      | Book Value             | 9 159 72       |
|                                |               | Proceeds on Disposal   |                |
|                                |               | Gain/Loss              | 9 159 72       |
|                                |               | Book Value on Disposal | 9 159 72       |
| Committee members:             |               |                        |                |
| 1. Balázs Máté                 |               | 2. Bertalan Kocsis     |                |
| Comments:                      |               |                        |                |
|                                |               |                        |                |
|                                |               |                        |                |
|                                |               |                        |                |
| Approved by committee          | members:      |                        |                |
| 1                              |               |                        |                |
| 1.                             |               |                        |                |
| Date                           | e, Signature  |                        |                |
| 2.                             |               |                        |                |
| Date                           | . Signature   |                        |                |

## 5 FA Phys. Inventory List

The FA Phys. Inventory List report shows inventory list of fixed assets that lists an enterprise's assets in terms for a given date, including in quantity and value. The report can also be used to reconcile the carrying amount of fixed assets and financial statements.

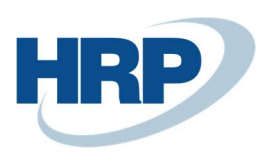

## 5.1 FA Phys. Inventory List

- 1. Click in the search box and type: FA Phys. Inventory List
- 2. Specify which **Depreciation Book** is based on the data to filter the data.
- 3. Enter the **Document No.** that appears on the inventory list
- Enter the Document Date. It is the day which the user wants to prepare the inventory report for. Only FA entries posted up to this date are taken into consideration by Business Central.
- 5. The user can activate the **Print FA Values** function. If this function is activated document shows us the acquisition value, depreciation values, and accounting values of the asset are indicated.
- 6. The user can activate **Print FA with Zero Book Value** function.
- 7. The user can specify a **Group by.** Before user prints an inventory sheet, fixed assets can be grouped in different ways. This function allows to sort assets based on the FA Location code, Responsible Employee, or a combination of these filters
- 8. The user can activate the New Page Per Group feature. If the user grouped fixed assets by using Grouping by function, the user can select this field (New Page Per Group) to set each group to be placed on separate pages on the report.
- The user can specify two committee members in the person 1 \ person 2 fields, so their names and a place for their signatures will appear on the report.
- 10. Set filters. For example, specify which fixed asset should appear on the report.
- 11. Click **Preview** to view the report or **Print** it, or export it to PDF, Word, or Excel.

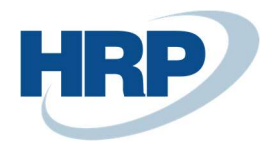

| FA PHYS. INVENTORY LIST              |                                           |                    |
|--------------------------------------|-------------------------------------------|--------------------|
| Print Settings                       |                                           |                    |
| Selected printer:                    | (Browser)                                 |                    |
| Saved Settings                       |                                           |                    |
| Changes to the options and filters b | elow will be saved only to: 'Last used op | tions and filters' |
| Use default values from:             | Last used options and filters             | $\sim$             |
| Options                              | \$7\/T\/                                  |                    |
| Deprecation book                     |                                           |                    |
| Document No.                         | INVENTORY_2020                            |                    |
| Document Date                        | 2020. 03, 27.                             |                    |
| Print FA Values                      |                                           |                    |
| Print FA with Zero Book Value        |                                           |                    |
| Group By                             | None                                      | ۲                  |
| New Page Per Group                   |                                           |                    |
| 1. Person                            | Balázs Máté                               | 100                |
| 2. Person                            |                                           | •••                |
| 3. Person                            | et [                                      |                    |

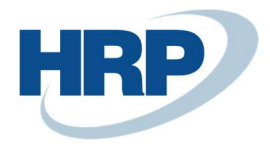

| × No                                                                | ~      |
|---------------------------------------------------------------------|--------|
| × FA Posting Group                                                  | $\sim$ |
| × FA Location Code                                                  | $\sim$ |
| + Filter                                                            |        |
|                                                                     |        |
| ilter totals by:                                                    |        |
| Filter totals by:<br>× FA Posting Date Filter                       |        |
| Filter totals by:<br>× FA Posting Date Filter ·····                 |        |
| Filter totals by:<br>× FA Posting Date Filter · · · · ·<br>+ Filter |        |
| Filter totals by:<br>× FA Posting Date Filter ·····<br>+ Filter     |        |

# 5.2 FA Phys. Inventory List Sample

#### 5.2.1 1. FA Phys. Inventory List Sample

In the example below, neither Grouping by nor Print FA with Zero Book Value is activated on the report.

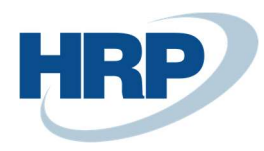

| FIXE            | D ASSET PI                | HYSICAL INVE       | NTORY D          | OCUMENT No.         | INVENTORY           | _2020                       |                         | 2020. 03. 2<br>DEV1\BERTA | 27. 11:16:28<br>+00:00<br>Page 1.<br>BUD46-<br>ALAN.KOCSI<br>S |  |
|-----------------|---------------------------|--------------------|------------------|---------------------|---------------------|-----------------------------|-------------------------|---------------------------|----------------------------------------------------------------|--|
| Com             | mittee mem                | bers:              |                  |                     |                     |                             |                         |                           |                                                                |  |
| Bal             | ázs Máté                  |                    |                  |                     |                     |                             |                         |                           |                                                                |  |
| Line<br>No.     | No.                       | <b>Description</b> | FA Class<br>Code | FA Subclass<br>Code | FA Location<br>Code | Main<br>Asset/Com<br>ponent | Responsible<br>Employee | Serial No.                | Quantity                                                       |  |
| 1               | TBE-<br>2000001           | Skoda<br>Octavia   | TE               | 142                 |                     |                             |                         |                           |                                                                |  |
| Appr            | ov <mark>ed</mark> by cor | nmittee memb       | ers:             |                     |                     |                             |                         |                           |                                                                |  |
| 1.              |                           |                    |                  | 2.                  |                     |                             | 3.                      |                           |                                                                |  |
| Date, Signature |                           |                    | -                | Da                  | te, Signature       |                             | 510                     | Date, Signature           |                                                                |  |

#### 5.2.2 2. FA Phys. Inventory List Sample

In the example below, both Grouping by and Print FA with Zero Book Value functions are activated on the report.

| FIXE            | D ASSET PI  | HYSICAL INVE  | NTORY DO      | OCUMENT No.     | INVENTORY     | 2020      |                 | 2020. 03. 2 | 7. 12:19:44 |
|-----------------|-------------|---------------|---------------|-----------------|---------------|-----------|-----------------|-------------|-------------|
|                 |             |               |               |                 |               |           |                 |             | +00:00      |
|                 |             |               |               |                 |               |           |                 |             | Page 1.     |
|                 |             |               |               |                 |               |           |                 |             | BUD46-      |
|                 |             |               |               |                 |               |           |                 | DEV1\BERTA  | LAN.KOCSI   |
|                 |             |               |               |                 |               |           |                 |             | S           |
| Com             | mittee mem  | bers:         |               |                 |               |           |                 |             |             |
| Bal             | ázs Máté    |               |               |                 |               |           |                 |             |             |
| Line            | No.         | Description   | FA Class      | FA Subclass     | FA Location   | Main      | Responsible     | Serial No.  | Quantity    |
| No.             |             |               | Code          | Code            | Code          | Asset/Com | Employee        |             |             |
|                 |             |               |               |                 |               | ponent    |                 |             |             |
| Resp            | onsible Em  | ployee: A0000 | )1 - Balázs I | Máté, FA Locat  | ion Code: OFF | ICE       |                 |             |             |
| 1               | TBE-        | Skoda         | TE            | 142             | OFFICE        |           | Balázs Máté     |             |             |
|                 | 2000001     |               | n n l         |                 |               |           |                 |             |             |
| Resp            | onsible Em  | pioyee: A0000 | 2 - Bertala   | n Kocsis, FA Lo | cation Code:  | WAREH     | 22.0010.00      |             |             |
| 2               | TBE-        | Skoda Rapid   | TE            | 142             | WAREH         |           | Bertalan        |             |             |
|                 | 2000002     |               |               |                 |               |           | Kocsis          |             |             |
| Appr            | oved by cor | nmittee memb  | ers:          |                 |               |           |                 |             |             |
| 1.              |             |               | 2             | 2.              |               |           | 3.              |             |             |
| Date, Signature |             |               |               | Da              | te, Signature | -00       | Date, Signature |             |             |

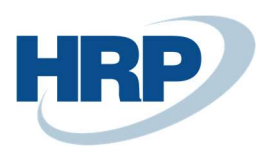

#### 5.2.3 3. FA Phys. Inventory List Sample

On the report, Print FA Values function is active.

| FIXE        | D ASSET P       | 2020. 03. 27. 12:24:46  |                           |           |                      |                 |            |  |  |
|-------------|-----------------|-------------------------|---------------------------|-----------|----------------------|-----------------|------------|--|--|
|             |                 |                         |                           |           |                      |                 | +00:00     |  |  |
|             |                 |                         |                           |           |                      |                 | Page 1.    |  |  |
|             |                 |                         |                           |           |                      |                 | BUD46-     |  |  |
|             |                 |                         |                           |           |                      | DEV1\BERTALA    | N.KOCSI    |  |  |
|             |                 |                         |                           |           |                      |                 | S          |  |  |
| Comr        | mittee men      | nbers:                  |                           |           |                      |                 |            |  |  |
| Bal         | ázs Máté        |                         |                           |           |                      |                 |            |  |  |
| Line<br>No. | No.             | Description             | Serial No.                | QTY Calc. | QTY Inv. Acquisition | Depreciation    | Book Value |  |  |
| 1           | TBE-<br>2000001 | Skoda Octavia           | 1                         | 1         | 10 000 000           | -840 278        | 9 159 722  |  |  |
|             |                 |                         | Total (Quantity, Amount): | 1         | 1000000              | -840 278        | 9 159 722  |  |  |
| Appr        | oved by co      | mmittee membe           | ers:                      |           |                      |                 |            |  |  |
| 1.          |                 |                         | 2.                        |           | 3.                   |                 |            |  |  |
| 2           | Date, S         | ignat <mark>ur</mark> e | Date,                     | Signature |                      | Date, Signature |            |  |  |